Find the instructions for installing the virtual machine containing the C Development Tool on you laptop here. Complete steps 1.–7. only. Then, complete the steps below to test the connection of your laptop to the target myRIO.

Your laptop *must be connected through a USB cable* to the myRIO target computer. Each time you connect, a **myRIO USB Monitor** dialog box will appear indicating myRIO IP Address: 172.22.11.2. *Always* select **Do Nothing**.

## Part 1. Connect to the myRIO target

Complete the following steps to establish a connection between Eclipse and the myRIO target:

- 1. Run Eclipse. In the **Remote Systems** pane, right-click the target and select **Connect** from the shortcut menu to display the **Enter Password** dialog box.
- 2. Enter the user ID: (admin) and password: (leave blank) and click OK.
- 3. Click **OK** in the **Info** dialog box.
- 4. If the **Keyboard Interactive authentication** dialog box appears, leave the password blank, and click **OK**. As shown below, green arrow appears on the target icon when the myRIO is connected.

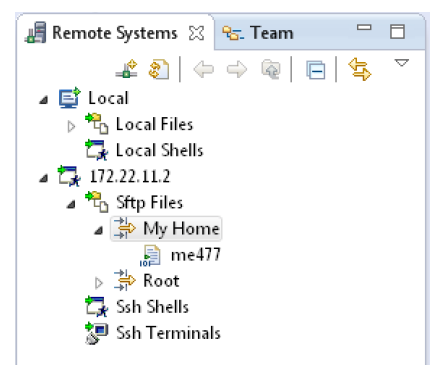

In Parts 2 and 3 you will run and debug a project. Here, the **lab0** project is used as example. Later, we will modify this project. For now, the **lab0** project has only one function: to print "Hello World!" on the Eclipse console and on the LCD screen of the target computer.

## Part 2. Running the lab0 project

Eclipse uses a "Run Configuration" to specify how the project will be deployed and run on the myRIO. Run Configurations for ME 477 projects were as part of your virtual machine.

Complete the following steps to run the myHelloWorld example project.

- 1. In Eclipse, switch to the C/C++ perspective.
- 2. You can view and edit the C source code by double clicking on the **lab0** project in the left pane, and then double clicking on main.c
- 3. In the **Project Explorer** pane, right-click the **lab0** project, and select **Build Project** from the shortcut menu to build the project. Any build errors will be noted in the **Problems** pane.
- 4. Right-click the **lab0** project and select **Run As→Run Configurations** to display the **Run Configurations** dialog box.
- 5. Select the lab0 project in the left pane. Be sure that the Connection: box is set to 172.22.11.2.
- Click Run. The project runs on the myRIO target.
   You can find the result in the Console pane, and on the my RIO target LDC screen.

## Part 3. Debugging the lab0 project

Similarly, Eclipse uses a "Debug Configuration" to specify how the program will be debugged on the myRIO. Once the Debug Configuration for a project is set up, debugging the program requires just a single click.

Complete the following steps to set up the Debug Configuration for the myHelloWorld project. Step 5. includes building, deploying, and debugging the project:

- 1. In Eclipse, switch to the C/C++ perspective.
- 2. In the **Project Explorer** pane, right-click the **lab0** project and select **Debug As→Debug Configurations** to display the **Debug Configurations** dialog box.
- 3. Select the **lab0** project in the left pane.
- 4. Click **Debug**. The project runs on the myRIO target within the debugger. Some warnings may appear in the Console pane. Under normal circumstances, these warnings are not a problem. You can find the debug tools on the toolbar of Eclipse. There will be more about this in the first laboratory exercise.
- 5. For now, try setting a breakpoint at the printf() statement by double-clicking in the margin at left of that statement. A blue dot with a small checkmark is should appear in the margin. The blue dot indicates that the breakpoint is enabled, and the checkmark indicates that the breakpoint is installed.

If you **resume** (green arrow in Eclipse tool bar) from the beginning of the program, execution should pause at the breakpoint.

6. Exit Eclipse. Power down Windows. Quit VirtualBox.

| File Edit Source Refactor Navigate Search Project Run Window Help                                                                                                    | Debug - myHelloWorld/main.c - Eclipse                                               |                |               |                                |  |
|----------------------------------------------------------------------------------------------------|-------------------------------------------------------------------------------------|----------------|---------------|--------------------------------|--|
| Image: Status   Image: Status                                                                                                    | File Edit Source Refactor Navigate Search Project Run Window Help                   |                |               |                                |  |
| Quick Access     Quick Access     Quick Acces                                                                                                    |                                                                                     |                |               |                                |  |
| <pre>     Debug S</pre>                                                                                                    |                                                                                     | Quick Access   | 🖹 🖻 🖬 C/C++   | Remote System Explorer 🔅 Debug |  |
| <pre>     (myHelloWord[C/C++ Remote Application]     (@ meT71D530] (core:0] (Suspended : Breakpoint)     (@ main() at main(.2100x6934     (@ memote Shell     (@ argc int 1     () argc int 1     () argc int 1</pre>   | 🏂 Debug 🕄 🏘 it it it 🖓 🖻 🗖 🚧 Variables 😒 💁 Breakpoints IIII Registers 🛋 Modules 🖓 🗖 |                |               |                                |  |
| Name Type Value          a gf mear/13300[cote:0]       Value         a gf mear/13300[cote:0]       Value         a main() at main() at main() at main() 0.00334       Image: Content of the second of the second of the                                                                                                    | myHelloWorld [C/C++ Remote Application]                                             |                | <u>.</u>      | > 🏘 🖻 🖉 💥 💥 📑 🛃 🍸 📗            |  |
| <pre></pre>                                                                                                    | Thread (11 2520 [cores: 0]     Thread (11 2520 [cores: 0] /Surpended : Breakpoint)  | Name           | Туре          | Value                          |  |
| <pre>     Remote Shell     gdb</pre>                                                                                                    | main() at main.c:10.0x8934                                                          | (×)= argc      | int           | 1                              |  |
| <pre>     @ gdb     @ + status NFpga_Status 0     (0+ status NFpga_Status 0     (0+ status NFpga_Status 0     (0+ status NFpga_Status 0     (0+ status NFpga_Status 1 = 0     (0+ status NFpga_Status 1 = 0     (0+ status 1 = 0     (0+ status</pre> | Remote Shell                                                                        | b argv         | char **       | 0xbefffd74                     |  |
| <pre>     mainc % © 0xb6fd7d40     int main(int args, char **argv)     {         NiFpga_Status status;         status = MyRio Open(); /*Open the myRIO NiFpga Session.*/         if (MyRio_IsNotSuccess(status)) return status;         printf("ME 477 Hello World'\n"); // Print to Console         printf(c("\fWE 477 Hello World'\n"); // Print to Console         printf lcd("\fWE 477 Hello World'\n"); // Print to Console         printf lcd("\fWE 477 Hello World'\n"); // Print to Console         printf lcd("\fWE 477 Hello World'\n"); // Print to Console         printf lcd("\fWE 477 Hello World'\n"); // Print to Console         printf lcd("\fWE 477 Hello World'\n"); // Print to Console         printf lcd("\fWE 477 Hello World'\n"); // Print to Console         printf lcd("\fWE 477 Hello World'\n"); // Print to Console         printf lcd("\fWE 477 Hello World'\n"); // Print to Console         printf lcd("\fWE 477 Hello World'\n"); // Print to Console         printf lcd("\fWE 477 Hello World'\n"); // Print to Console         printf lcd("\fWE 477 Hello World'\n"); // Print to Console         printf lcd("\fWE 477 Hello World'\n"); // Print to Console         printf lcd("\fWE 477 Hello World'\n"); // Print to Console         printf lcd("\fWE 477 Hello World'\n"); // Print to Console         verting: Unable to find dynamic Inter preakpoint function.         GOB will be unable to debug shared library synbols         outing tillializers         and track explicitly loaded dynamic code.         Cannot access memory at address 0 80%         The target endianness is set automatically (currently little endian)         No source file named C:\Users'joegarbini\workspace\wulleds\tandin.c.         Warning: Could not Load shared library synbols for a libraries, e.g. /lib/libm.so.6.         Use the "info sharedlibrary" command to see the complet listing.         Do you need "set solib-search-path" or "set sysrot"?         e</pre>                                                                                                    | gdb                                                                                 | (×)= status    | NiFpga_Status | 0                              |  |
| <pre>     mainc X Coubbind (240</pre>                                                                                                    |                                                                                     |                |               |                                |  |
| <pre></pre>                                                                                                    |                                                                                     |                |               | <b>v</b>                       |  |
| <pre>mainc © Oxb6fd7d40</pre>                                                                                                    |                                                                                     |                |               | 4                              |  |
| <pre>Int main(int argc, char **argv) {     NiFpga_Status status;     Istatus = MyRio_Open(); /*Open the myRIO NiFpga Session.*/     if (MyRio_IsMotSuccess(status)) return status;     printf("ME 477 Hello World!\n"); // Print to Console     printf lcd("\fWE 477 Hello World!\n"); // Print to LCD screen</pre>                                                                                                    | 🖻 main.c 🙁 💽 0xb6fd7d40                                                             |                |               | utline 🛛 🗖 🗖                   |  |
| <pre>{ NiFpga_Status status;<br/>status = MyRio Open(); / Open the myRIO NiFpga Session. //<br/>if (MyRio_IsNotSuccess(status)) return status;<br/>printf("ME 477 Hello World[\n"); // Print to Console<br/>printf("ME 477 Hello World[\n"); // Print to Console<br/>printf Icd("\fWE 477 Hello World[\n"); // Print to LCD screen<br/>worming: Unable to find dynamic linker breakpoint function.<br/>GOB will be unable to debug shared linker preakpoint function.<br/>GOB will be unable to debug shared linker preakpoint function.<br/>GOB will be unable to debug shared linker preakpoint function.<br/>GOB will be unable to debug shared linker preakpoint function.<br/>GOB will be unable to debug shared linker preakpoint function.<br/>GOB will be unable to debug shared linker preakpoint function.<br/>GOB will be unable to debug shared linker preakpoint function.<br/>GOB will be unable to debug shared linker preakpoint function.<br/>GOB will be unable to debug shared linker preakpoint function.<br/>GOB will be unable to debug shared linker preakpoint function.<br/>GOB will be unable to debug shared linker preakpoint function.<br/>GOB will be unable to debug shared linker preakpoint function.<br/>GOB will be unable to debug shared linker preakpoint function.<br/>GOB will be unable to debug shared linker preakpoint function.<br/>Gould not Load shared linker preakpoint for 8 linkeries, e.g. /lib/libm.so.6.<br/>Use the "info sharedlibrary ymbel for 8 linkeries, e.g. /lib/libm.so.6.<br/>Use the "info sharedlibrary symbel for 8 linkeries, e.g. /lib/libm.so.6.<br/>Use the "info sharedlibrary symbel for 8 linkeries, e.g. /lib/libm.so.6.<br/>Use the "info sharedlibrary symbel for 8 linkeries, e.g. /lib/libm.so.6.<br/>Use the "info sharedlibrary symbel for 8 linkeries, e.g. /lib/libm.so.6.<br/>Use the "info sharedlibrary symbel for 8 linkeries, e.g. /lib/libm.so.6.<br/>Use the "info sharedlibrary symbel for 8 linkeries, e.g. /lib/libm.so.6.<br/>Use the "info sharedlibrary symbel for 8 linkeries, e.g. /lib/libm.s</pre>                             | Unit main(int argc, char **argv)                                                    |                |               |                                |  |
| <pre>Mr rgs_cloud rdugs;<br/>* status = HyRio Open(); /*Open the myRIO NiFpga Session.*/<br/>if (HyRio_IsNotSuccess(status)) return status;<br/>printf("ME 477 Hello World!\n"); // Print to Console<br/>printf lcd("\HE 477 Hello World!\n"); // Print to LCD screen<br/>*<br/>Console 23 @ Tasks @ Problems @ Executables @ Memory<br/>myHelloWorld[C/C++ Remote Application] gdb<br/>warning: Unable to find dynamic linker breakpoint function.<br/>GOB will be unable to debug shared library initializers<br/>and track explicitly loaded dynamic code.<br/>Cannot access memory at address 0x0<br/>The target endianness is set automatically (currently little endian)<br/>No source file named C:\USers\joegarbin!\workspace\myLabSumic.<br/>Use the "info sharedlibrary" command to set the complet listing.<br/>Do you need "set solib-search-path" or "set sysreot"?<br/>*</pre>                                                                                                    | (<br>NiEnga Status status:                                                          |                |               | stdio.h                        |  |
| <pre>     status = MyRio Open();</pre>                                                                                                    | 11. p_0_50000 500005                                                                |                |               | MyRio.h                        |  |
| <pre>if (MyAto_Lishotsuccess(status)) return status;<br/>printf("ME 477 Hello World!\n"); // Print to Console<br/>printf lcd("\fWE 477 Hello World!\n"); // Print to LCD screen<br/>*<br/>Console 23 @ Tasks Problems @ Executables @ Memory<br/>myHelloWorld[C/C++ Remote Application] gdb<br/>warning: Unable to find dynamic linker breakpoint function.<br/>GOB will be unable to debug shared library initializers<br/>and track explicitly loaded dynamic code.<br/>Cannot access memory at address 0x00<br/>The target endianness is set automatically (currently little endian)<br/>No source file named (SiUsers)(pagerbin]/Norkspace/byLabS/Sumin.c.<br/>Warning: Could not load shared library symbols for 8 libraries, e.g. /lib/libm.so.6.<br/>Use the "info sharedlibrary" command to see the complete listing.<br/>Do you need "set solib-search-path" or "set sysroot"?<br/>*</pre>                                                                                                    | <pre>\$ status = MyRio_Open(); /*Open the myRIO NiFpga Session.*/</pre>             |                |               |                                |  |
| <pre>printf("ME 477 Hello World[\n");  // Print to Console<br/>printf Icd("\fHE 477 Hello World[\n");  // Print to LCD screen<br/>Console 23 @ Tasks @ Problems @ Executables @ Memory<br/>myHelloWorld [C/C++ Remote Application] gdb<br/>warning: Unable to find dynamic linker breakpoint function.<br/>GOB will be unable to debug shared library initializers<br/>and track explicitly loaded dynamic code.<br/>Cannot access memory with address 0x00<br/>The target endianness is set automatically (currently little endian)<br/>No source file named C:\Users\joegarbini\workspace\myLab\main.c.<br/>Warning: Could not load shared library symbols for 8 librarles, e.g. /lib/libm.so.6.<br/>Use the "info sharedlibrary" command to see the complet listing.<br/>Do you need "set solib-search-path" or "set sysroot"?<br/></pre>                                                                                                    | if (MyRio_IsNotSuccess(status)) return status;  main(int, char**): int              |                |               |                                |  |
| <pre>printf lcd("\fWE 477 Hello World\\n"); // Print to LCD screen {     Gensole &amp; Tasks Problems Executables Memory     myHelloWorld[C/C++ Remote Application] gdb     warning: Unable to find dynamic linker breakpoint function.     GOB will be unable to debug shared library initializers     and track explicitly loaded dynamic code.     Cannot access memory at address 0x0     The target endianness is set automatically (currently little endian)     No source file named C:\USers\joegarbin\workspace\wyLabS\main.c.     Use the "info sharedlibrary 'command to see the complete listing.     Do you need "set solib-search-path" or "set sysreot"?     </pre>                                                                                                    | <pre>printf("ME 477 Hello World!\n"); // Print to Console</pre>                     |                |               |                                |  |
| Console ⅔ @ Tasks Problems ● Executables ● Memory<br>myHelloWorld (C/C++ Remote Application) gdb<br>warning: Unable to find dynamic linker breakpoint function.<br>GOB will be unable to debug shared library initializers<br>and track explicitly loaded dynamic code.<br>Cannot access memory at address 6x00<br>The target endianness is set automatically (currently little endian)<br>No source file named (:\Users\)cogerabin\workspace\myLabS\mmin.c.<br>warning: Could not load shared library symbols for 8 libraries, e.g. /lib/libm.so.6.<br>Use the "info sharedlibrary" command to see the complete listing.<br>Do you need "set solib-search-path" or "set sysreot"?<br>*                                                                                                    | printf lcd("\fME 477 Hello World!\n"); // Print to LCD screen                       |                |               |                                |  |
| © Console 23   Tasks   Problems   Executables   Memory<br>myHelloWorld [C/C++ Remote Application] gdb<br>warning: Unable to find dynamic linker breakpoint function.<br>GOB will be unable to debug shared library initializers<br>and track explicitly loaded dynamic code.<br>Cannot access memory at address 0x00<br>The target endianness is set automatically (currently little endian)<br>No source file named (SiUsers)(pagerbin]workspace/myLabSimmin.c.<br>warning: Could not load shared library symbols for 8 libraries, e.g. /lib/libm.so.6.<br>Use the "info sharedlibrary" command to see the complete listing.<br>Do you need "set solib-search-path" or "set sysroot"?<br>*                                                                                                    | , , , , , , , , , , , , , , , , , , , ,                                             |                |               |                                |  |
| <pre>myHelloWord[C/C++ Remote Application] gdb warning: Unable to find dynamic linker breakpoint function. GOB will be unable to debug shared library initializers and track explicitly loaded dynamic code. Cannot access memory address 0x00 The target endianness is set automatically (currently little endian) No source file named (SiUsers)(pagrabin]workspacebw[JabSimain.c. warning: Could not load shared library symbols for 8 libraries, e.g. /lib/libm.so.6. Use the "info sharedlibrary" command to see the complete listing. Do you need "set solib-search-path" or "set sysroot"? </pre>                                                                                                    | 📮 Console 🛛 🕢 Tasks 🐉 Problems 🕡 Executables 👔 Memory                               |                |               |                                |  |
| <pre>warning: Unable to find dynamic linker breakpoint function.<br/>608 will be unable to debug shared library initializers<br/>and track explicitly loaded dynamic code.<br/>Cannot access memory at address 0x0<br/>The target endianness is set automatically (currently little endian)<br/>No source file named C:\USers\joegarbin1\workspace\wyLabS\main.c.<br/>warning: Could not load shared library symbols for 8 librarles, e.g. /lib/libm.so.6.<br/>Use the "info sharedlibrary' command to see the complet listing.<br/>Do you need "set solib-search-path" or "set sysroot"?<br/>*</pre>                                                                                                    | myHelloWorld [C/C++ Remote Application] gdb                                         |                |               |                                |  |
| 608 will be unable to debug shared library initializers         and track explicitly loaded dynamic code.         Cannot access memory at address 0x0         The target endianness is set automatically (currently little endian)         No source file named (:\Users\jogarbin\workspace\wyLabS\main.c.         warning: Could not load shared library symbols for 8 libraries, e.g. /lib/libm.so.6.         Use the "info sharedlibrary" command to see the complete listing.         Do you need "set solib-search-path" or "set sysroot"?         *                                                                                                    | warning: Unable to find dynamic linker breakpoint function.                         |                |               |                                |  |
| and track explicitly loaded dynamic code.<br>Cannot access memory at address 8x0<br>The target endianness is set automatically (currently little endian)<br>No source file named C:\Users\jogarbin\workspace\myLabS\mmin.c.<br>warning: Could not load shared library symbols for 8 libraries, e.g. /lib/libm.so.6.<br>Use the "info sharedlibrary" command to see the complete listing.<br>Do you need "set solib-search-path" or "set sysroot"?<br>4                                                                                                    | GOB will be unable to debug shared library initializers                             |                |               |                                |  |
| The target endianness is set automatically (currently little endian)<br>No source file named C:\Users\joegarbini\workspace\myLabS\mmin.c.<br>warning: Could not load shared library symbols for 8 libraries, e.g. /lib/libm.so.6.<br>Use the "info sharedlibrary" command to see the complete listing.<br>Do you need "set solib-search-path" or "set sysroot"?<br>4                                                                                                    | and track explicitly loaded of manic code.                                          |                |               |                                |  |
| No source file named C:\Users\joegarbin\workspace\myLabS\mmin.c.<br>warning: Could not load shared library symbols for 8 libraries, e.g. /lib/libm.so.6.<br>Use the "info sharedlibrary" command to see the complete listing.<br>Do you need "set solib-search-path" or "set sysroot"?                                                                                                    | The target endianness is set automatically (currently little endian)                |                |               |                                |  |
| Warning: Could not load shared ildrary symbols for a lidraries, e.g. /lb/lidm.so.6.<br>Use the "info sharedlibrary" command to see the complete listing.<br>Do you need "set solib-search-path" or "set sysroot"?                                                                                                    | No source file named c:\Users\joegarbini\workspace\myLabb\main.c.                   |                |               |                                |  |
| Do you need "set solib-search-path" or "set sysroot"?                                                                                                    | Use the 'info shared library' command to see the complete listing.                  |                |               |                                |  |
| E E E E E E E E E E E E E E E E E E E                                                                                                    | Do you need "set solib-search-path" or "set sysroot"?                               |                |               |                                |  |
|                                                                                                    | A                                                                                   |                |               |                                |  |
| Writable Smart Insert 10:1                                                                                                    | Writabl                                                                             | e Smart Insert | 10:1          |                                |  |